# PADLET

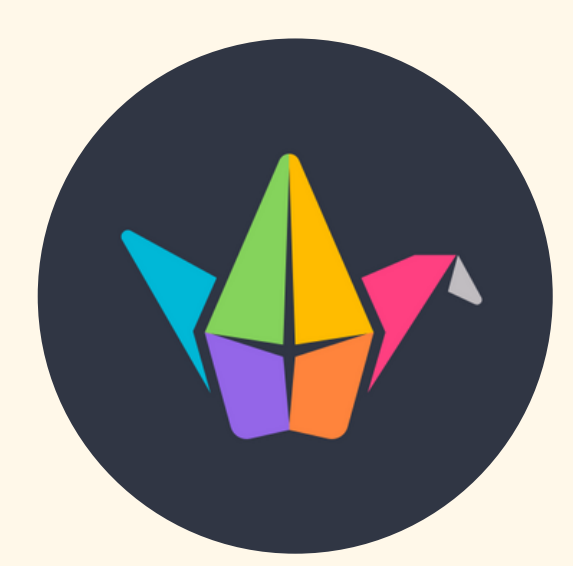

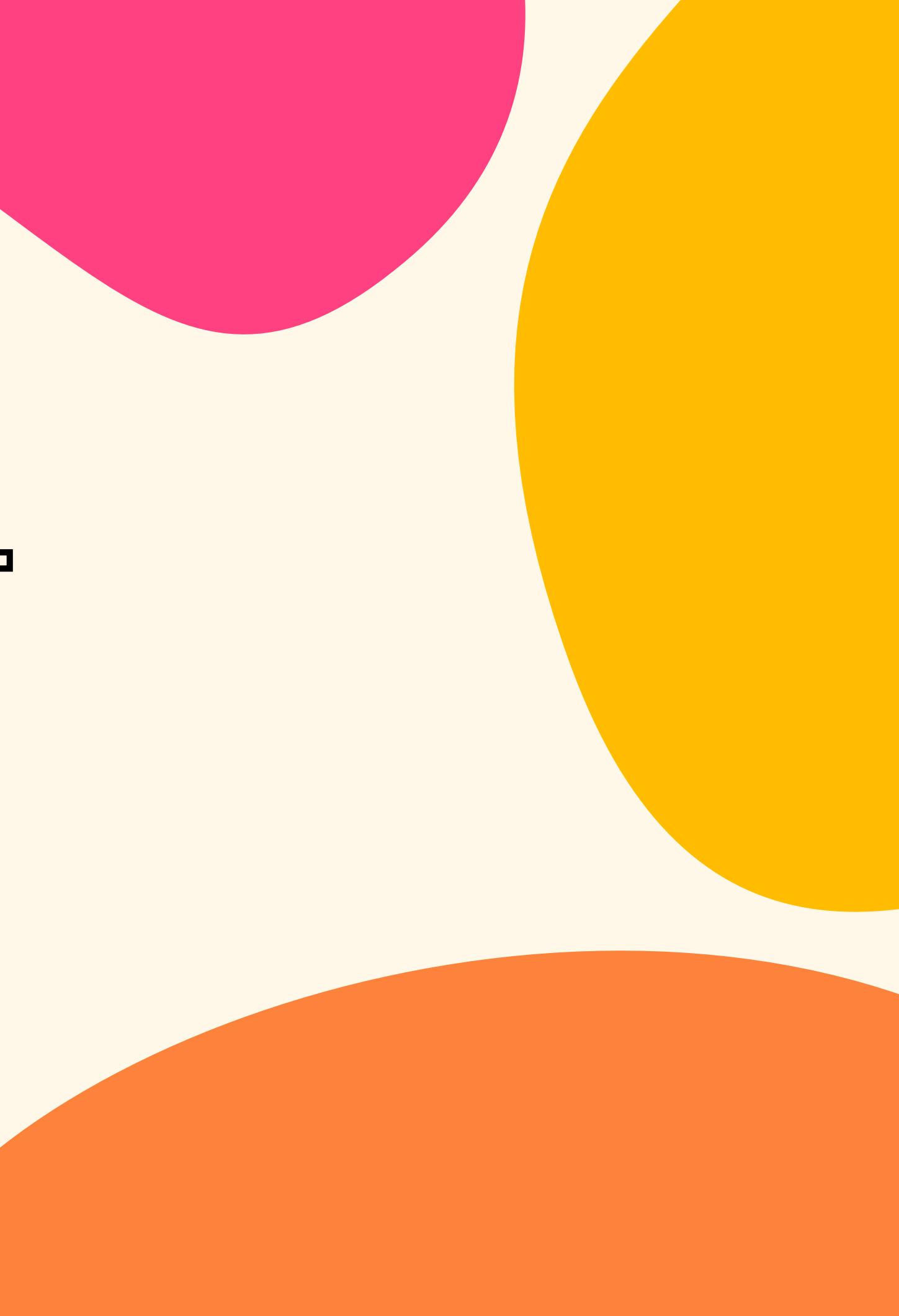

## PADLET NEDIR?

Padlet aracı kısaca dijital panodur.

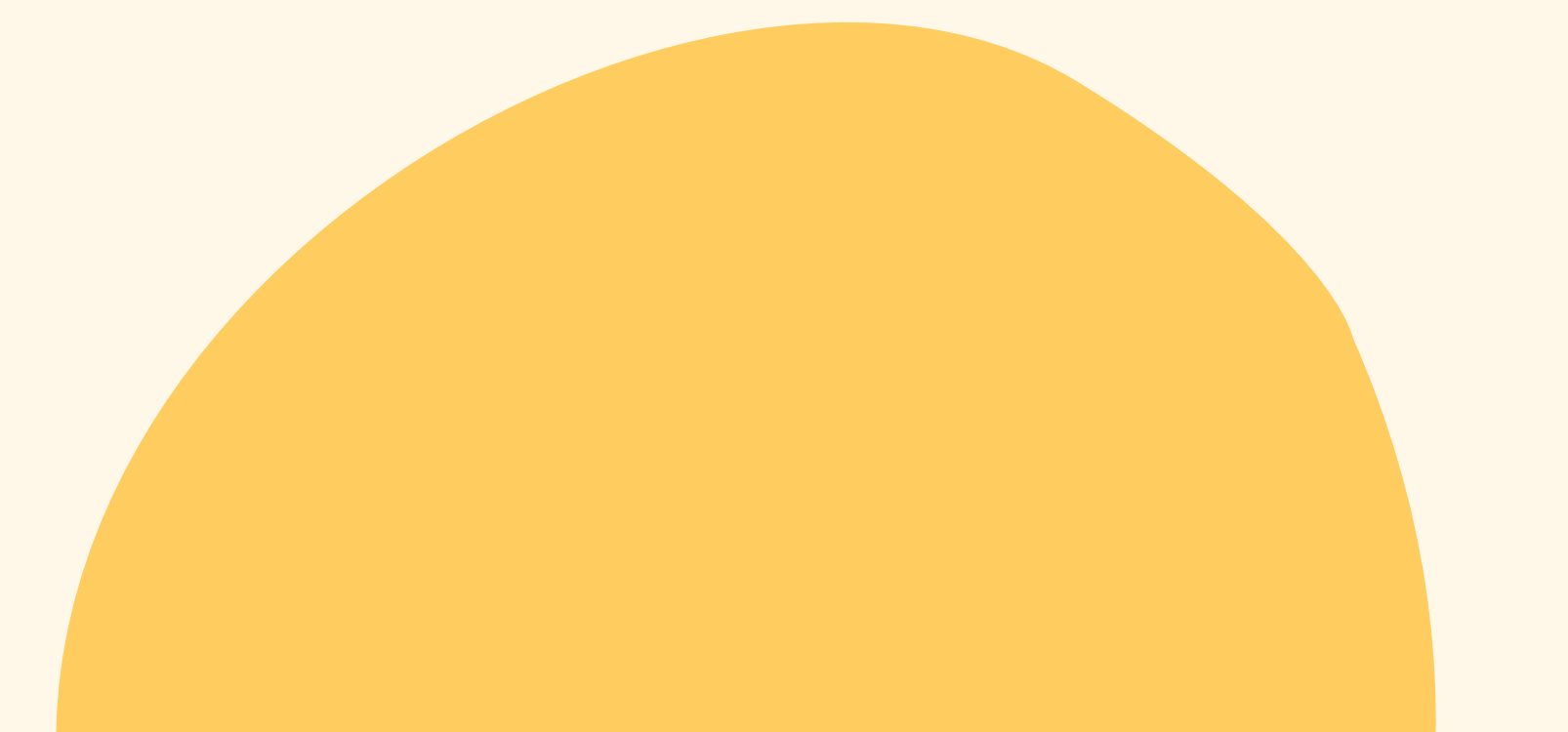

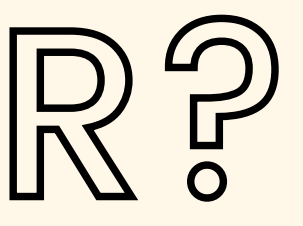

# PADLET NASIL KULLANILIR

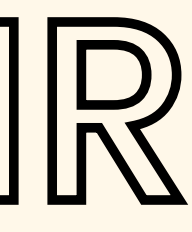

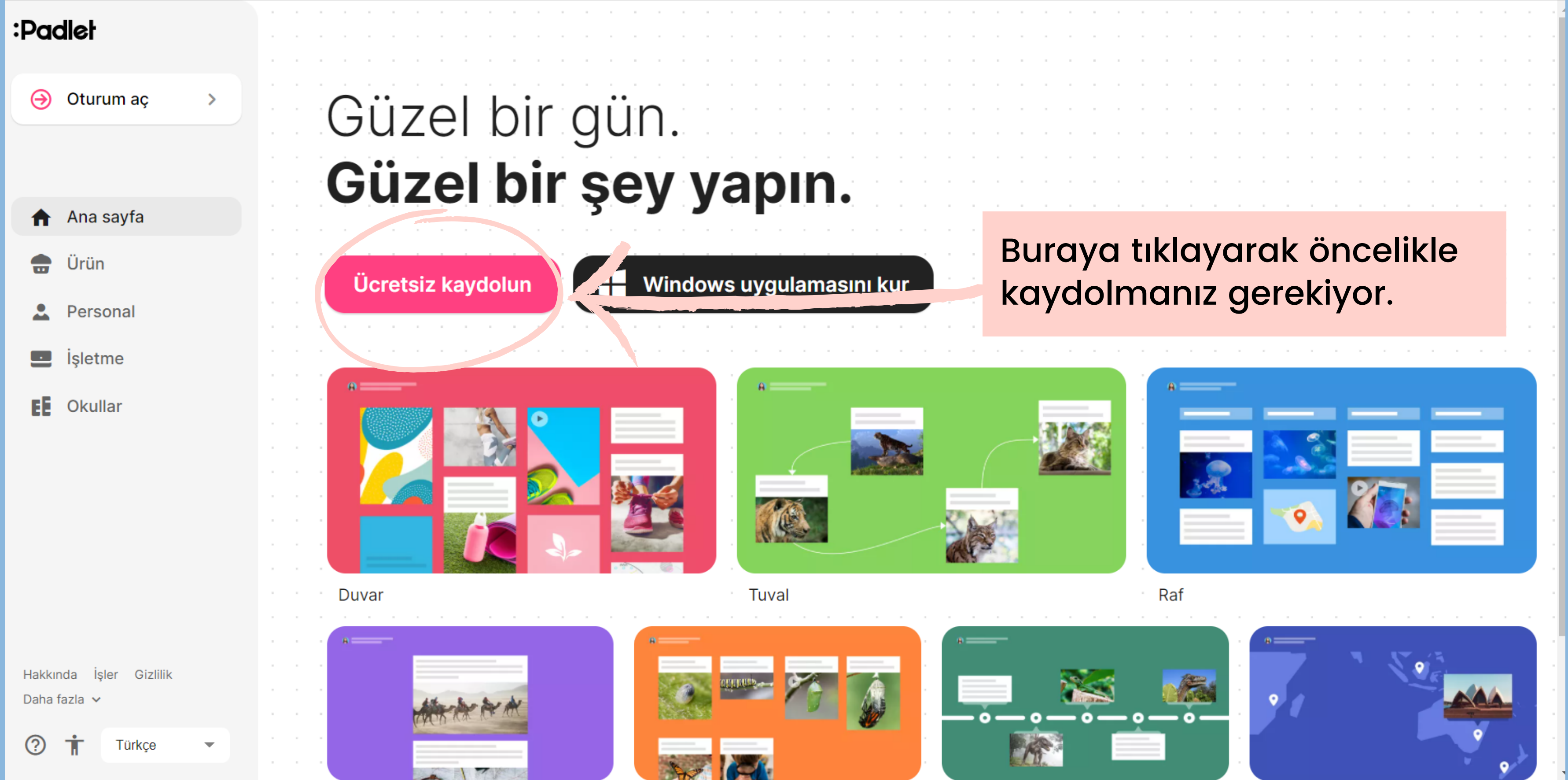

Kaydolma seçeneğine bastığınızda karşınıza böyle bir sayfa çıkacak. Buradan sizin için uygun olanı seçerek bir hesap oluşturun.

## 50

## Padlet için kayıt ol

Zaten hesabınız var mı? Oturum aç

| G            | Şununla kaydolun: <b>Google</b> | >      |
|--------------|---------------------------------|--------|
|              | Şununla kaydolun: Microsoft     | >      |
| Ś            | Şununla oturum aç: <b>Apple</b> | >      |
|              |                                 |        |
| E-posta      | 1                               |        |
| E-pos        | ta                              |        |
| Parola       |                                 |        |
| Parola       | a                               |        |
|              |                                 |        |
| Muhtesemim 🗆 |                                 | KAYDOL |

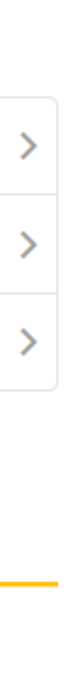

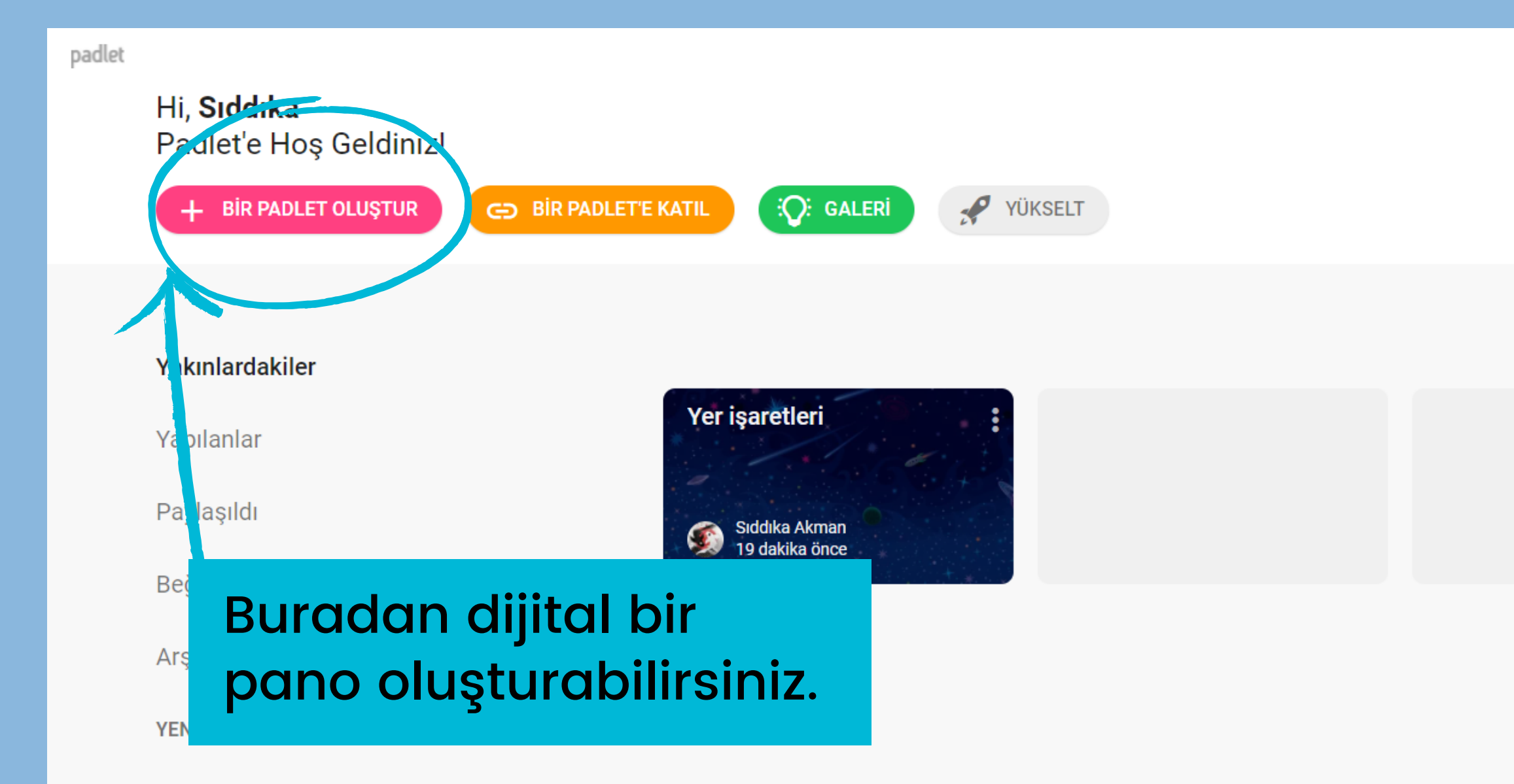

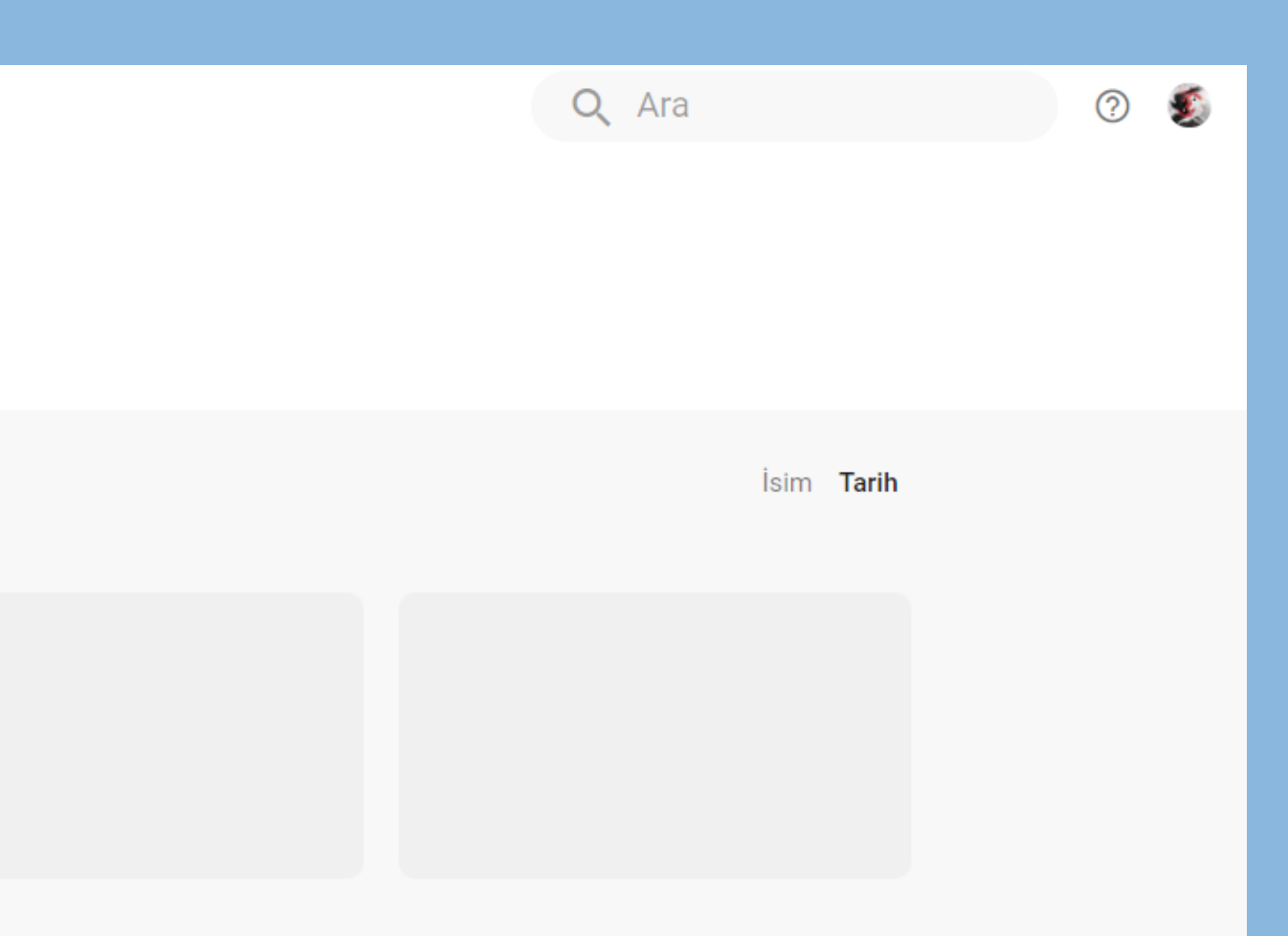

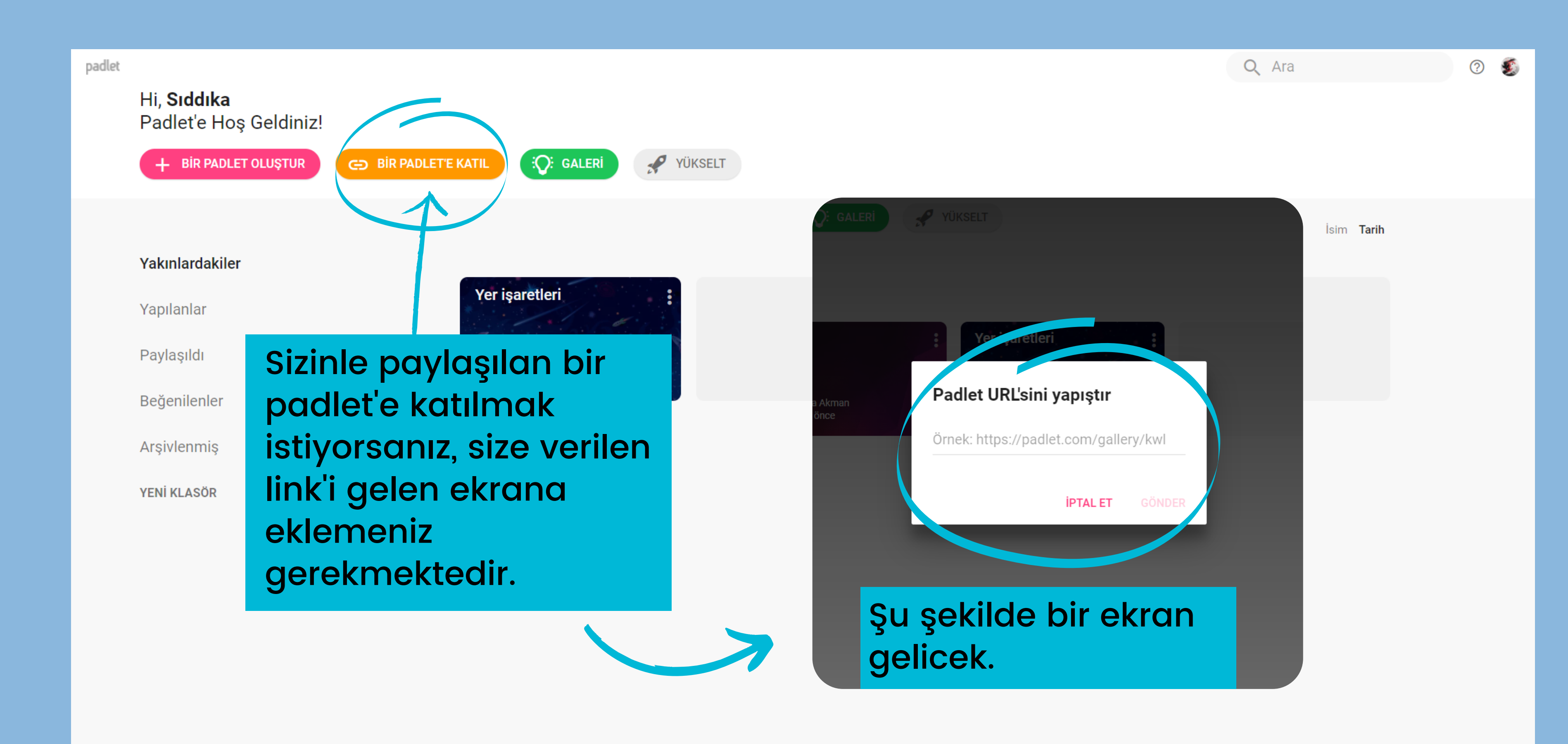

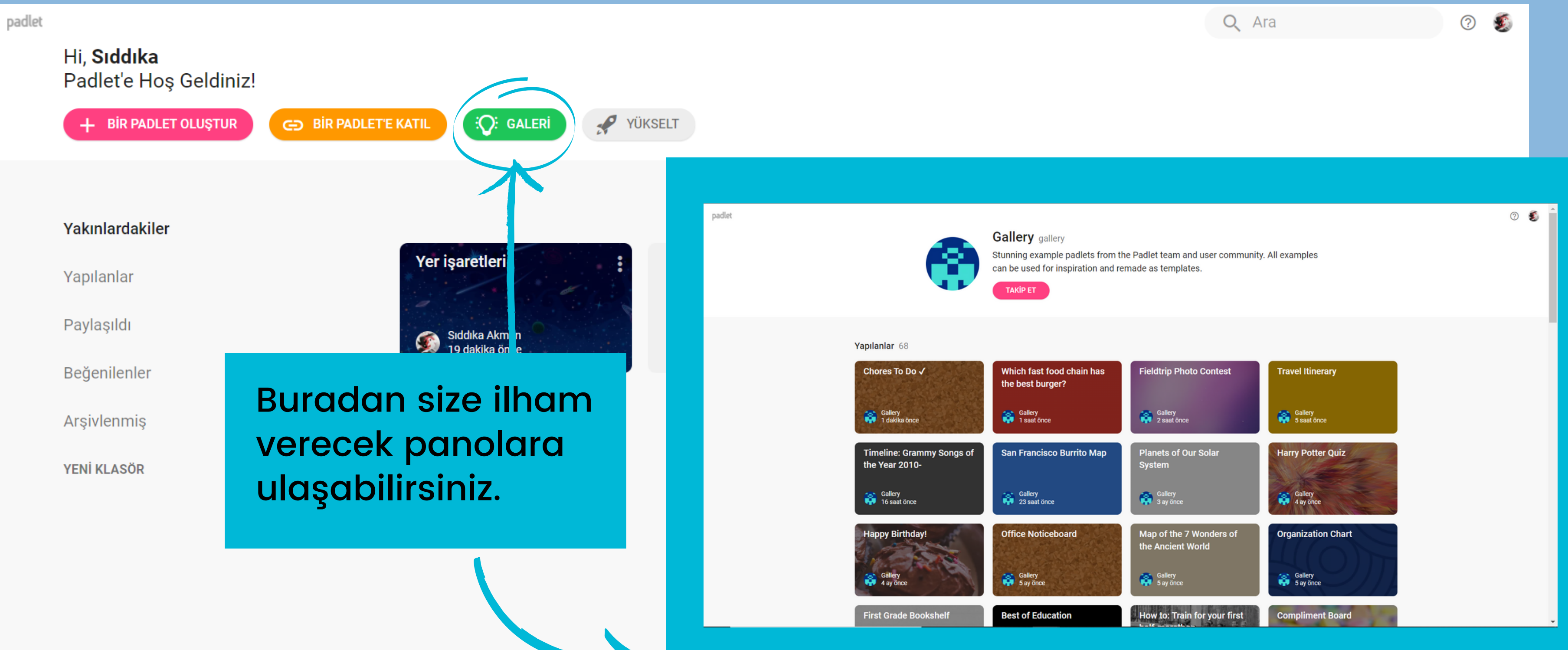

## Bir padlet oluşturmaya başladığınızda ilk olarak nasıl bir düzende olması gerektiğine karar veriyorsunuz.

## Paulet οιαştur

Boş bir öğe ile başlayın ...

| Duvar Önizleme                                    | Akış Önizleme                                                                     | Görsel taslak                                   |  |
|---------------------------------------------------|-----------------------------------------------------------------------------------|-------------------------------------------------|--|
| İçeriği tuğlaya benzer bir<br>düzende paketleyin. | İçeriği, okunması kolay,<br>yukarıdan aşağıya bilgi akışı<br>şeklinde düzenleyin. | İçeriği, kutu sıraları şeklince<br>düzenleyin.  |  |
| SEÇ                                               | SEÇ                                                                               | SEÇ                                             |  |
|                                                   |                                                                                   |                                                 |  |
| Harita ÖNİZLEME                                   | Tuval ÖNİZLEME                                                                    | Çizelge ÖNİZLEN                                 |  |
| Bir haritadaki noktalara içerik<br>ekleyin.       | İçeriği herhangi bir şekilde<br>dağıtın, gruplandırın ve bağlayın.                | İçeriği yatay bir çizgi boyunca<br>yerleştirin. |  |
| SEÇ                                               | SEÇ                                                                               | SEÇ                                             |  |

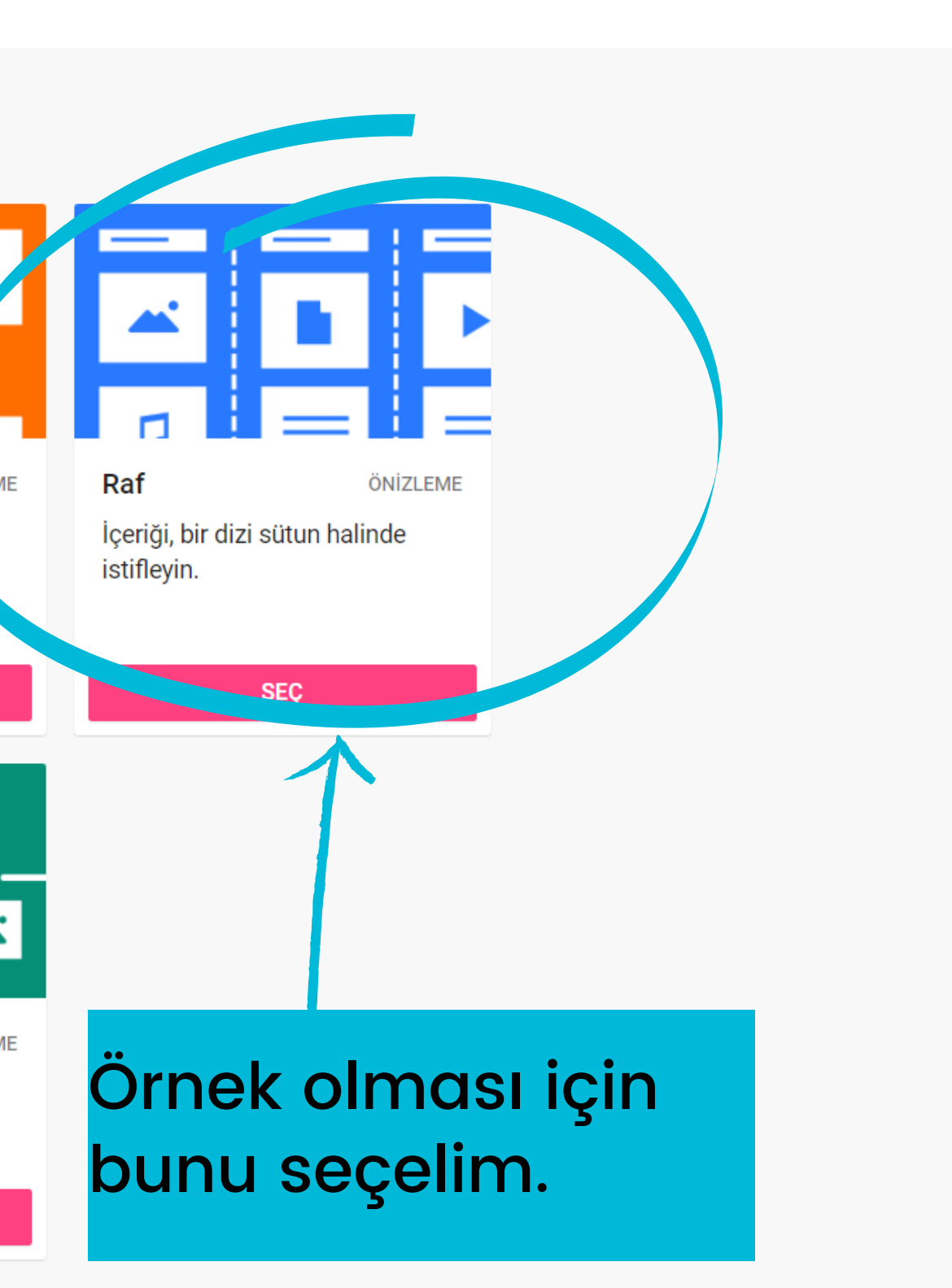

## Daha sonrasında böyle bir ekran gelecek.

🚳 Siddika Akman 🕠 1sn seçkin padlet'im

> Buradan padlet'inizin adını, arka planı gibi özelleştirmeler yapabilirsiniz.

## Değişiklik yap

### SONRAK

## Güzel, yeni padlet'inize hoş geldiniz.

Görünüşünü değiştirerek kişisel dokunuşunuzu ekleyin. 🌣 düğmesi sayesinde istediğiniz zaman bu menüye dönün.

Başlık

### seçkin padlet'im

Açıklama

## Bir göz kırpması ve gülümsemeyle yapıldı

Hiçbiri > Simge Adres Padlet'iniz için benzersiz padlet.com/sdkakman00/ bağlantı. cfpnnibby6xs920u PANOYA KOPYALA

### Görünüm

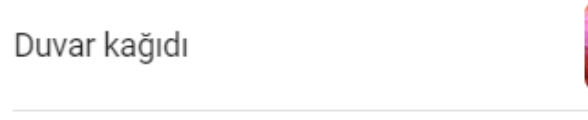

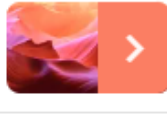

## İşte padlet'imizi oluşturduk

| padlet<br>Siddika Akman • 1sn<br>Denememek için |  |  |
|-------------------------------------------------|--|--|
| İlk bölümünüzü<br>adlandırın<br>Kaydet          |  |  |
|                                                 |  |  |
|                                                 |  |  |
|                                                 |  |  |
|                                                 |  |  |
|                                                 |  |  |

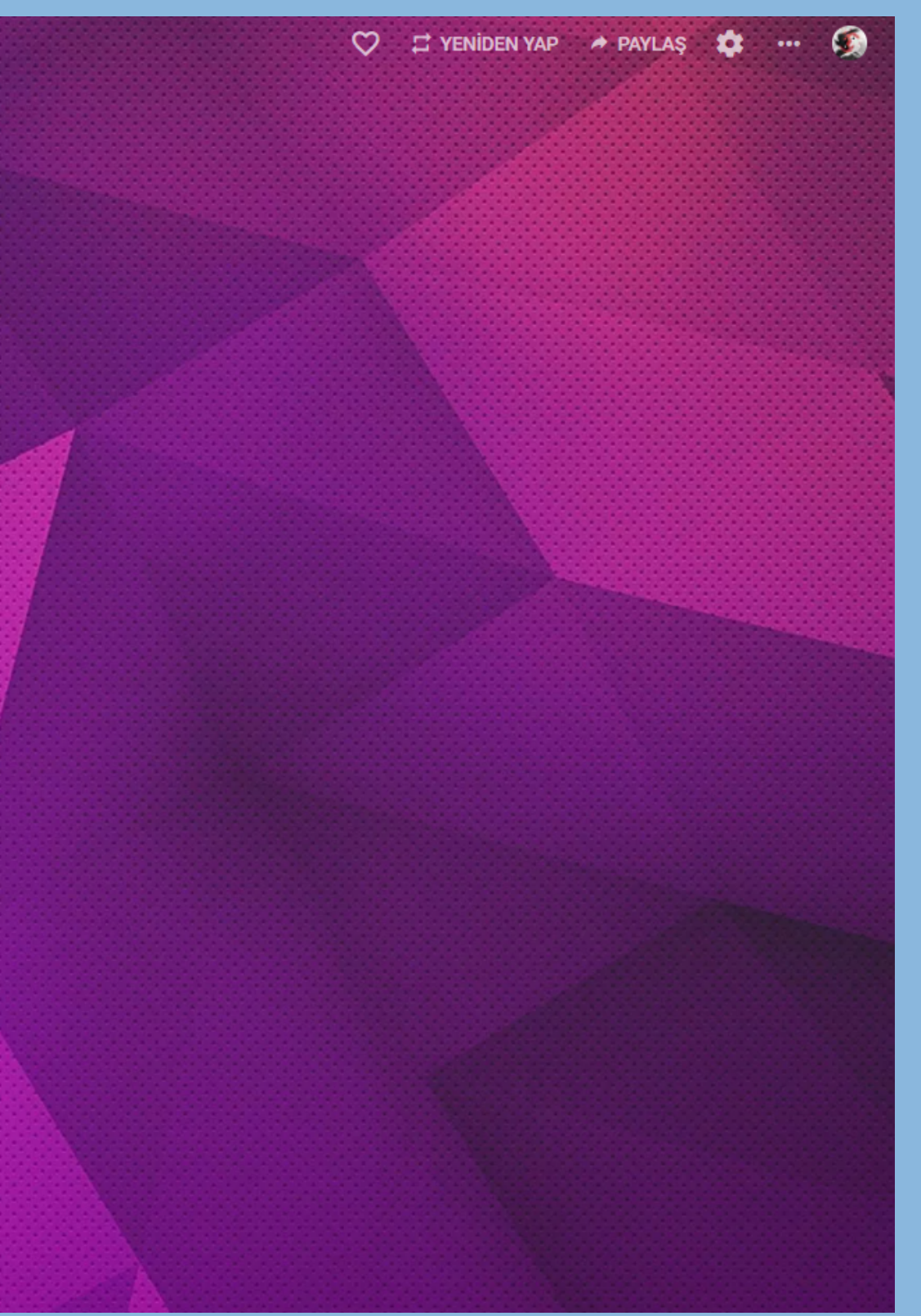

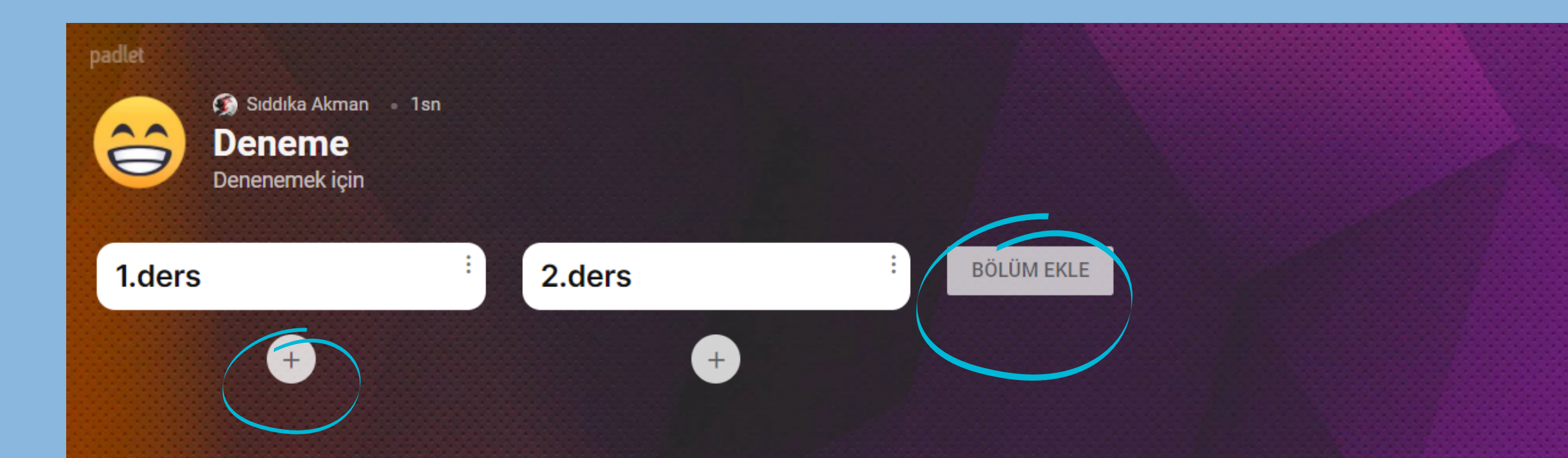

Daha sonrasında yanlarda çıkan yerlerden bölüm ekleyebilirsiniz.

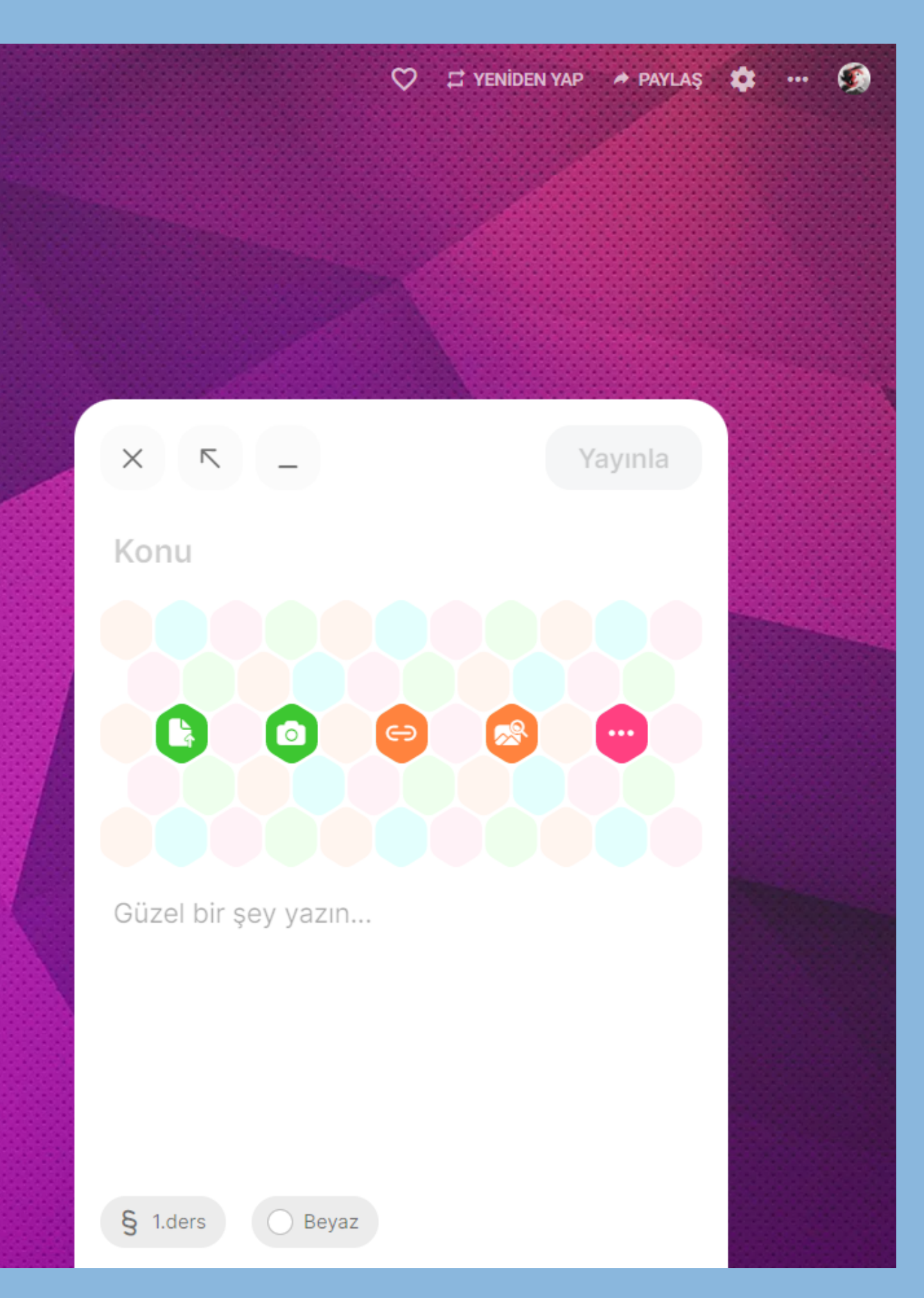

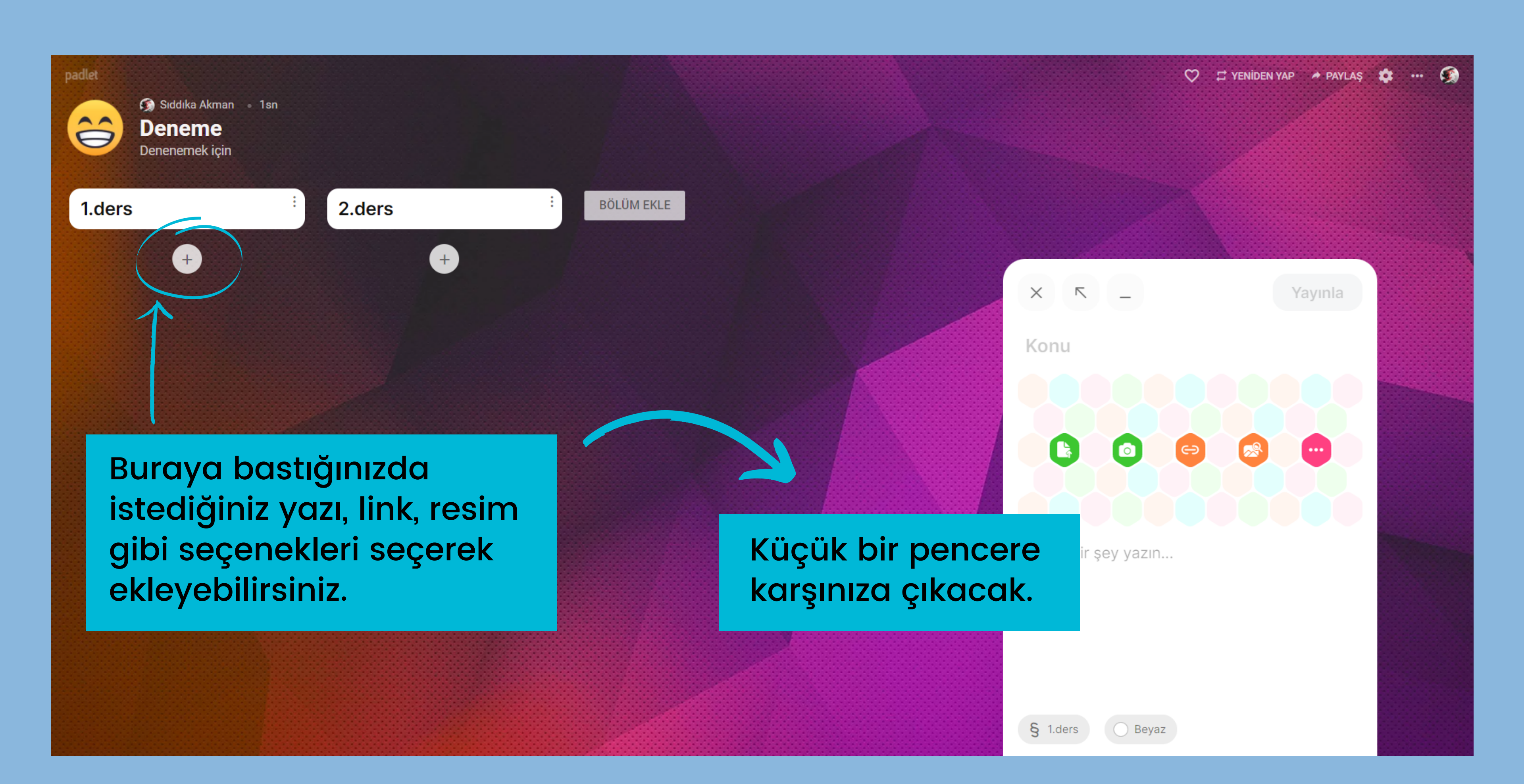

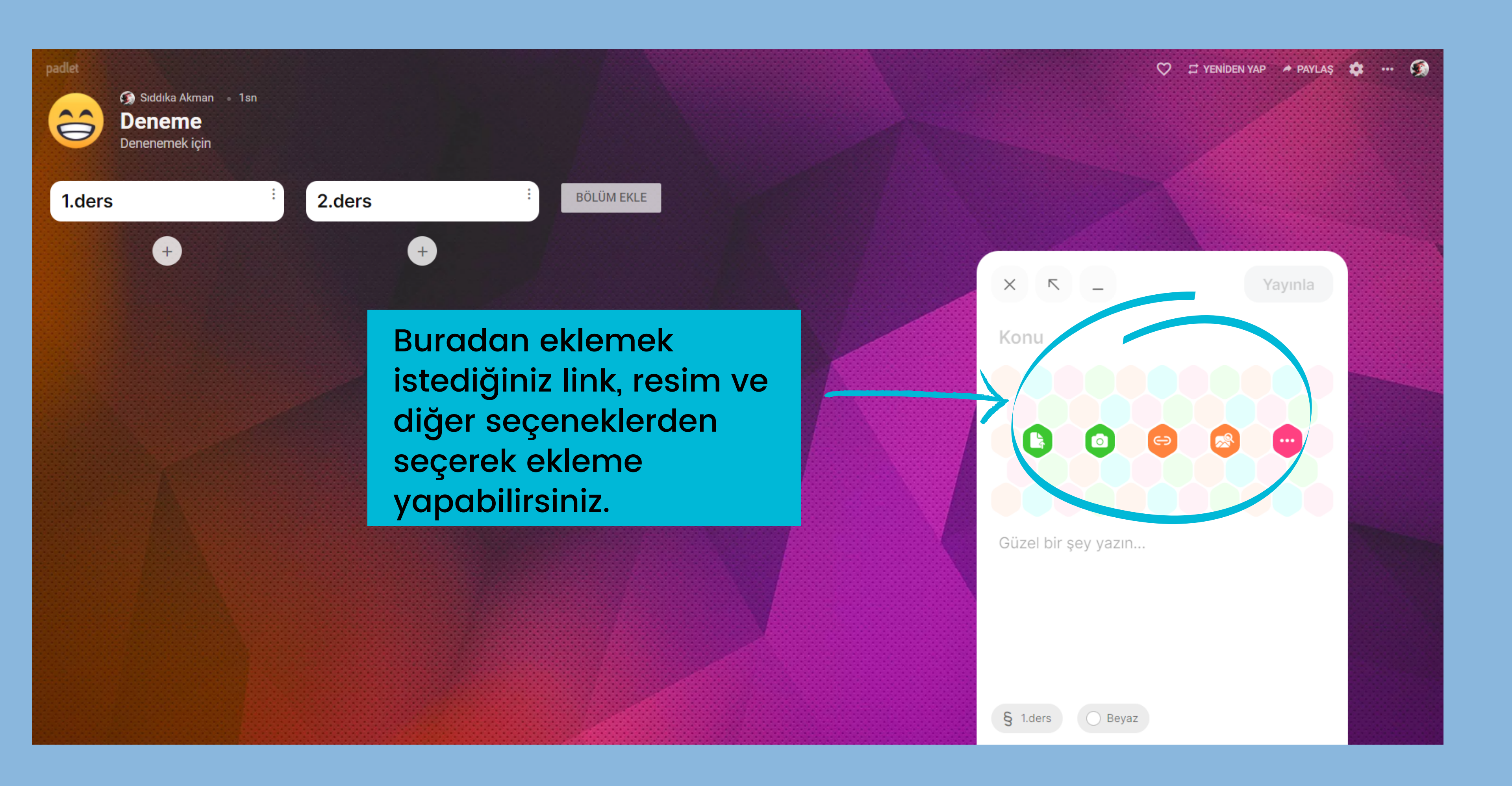

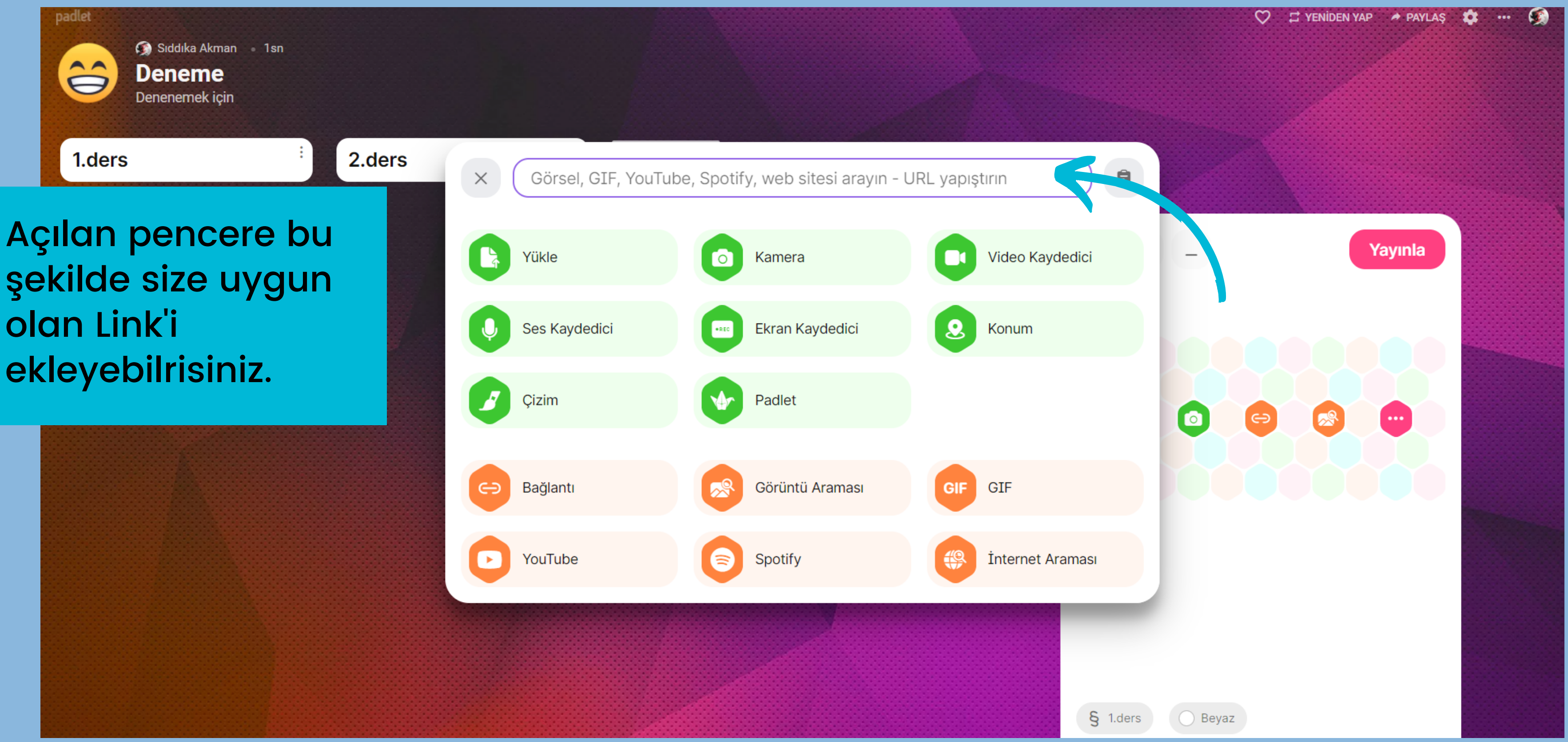

şekilde size uygun olan Link'i ekleyebilrisiniz.

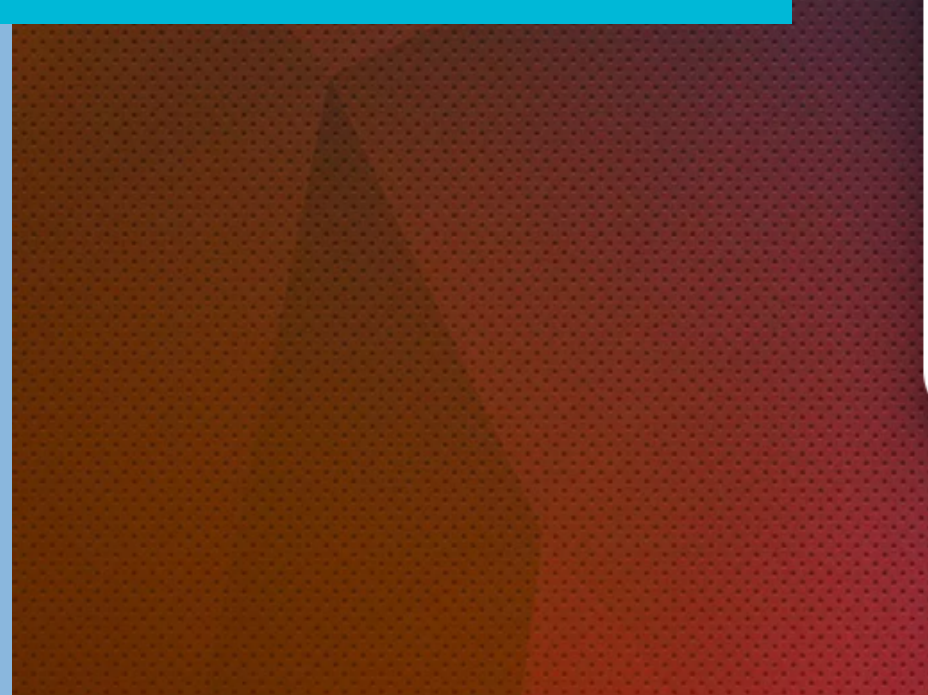

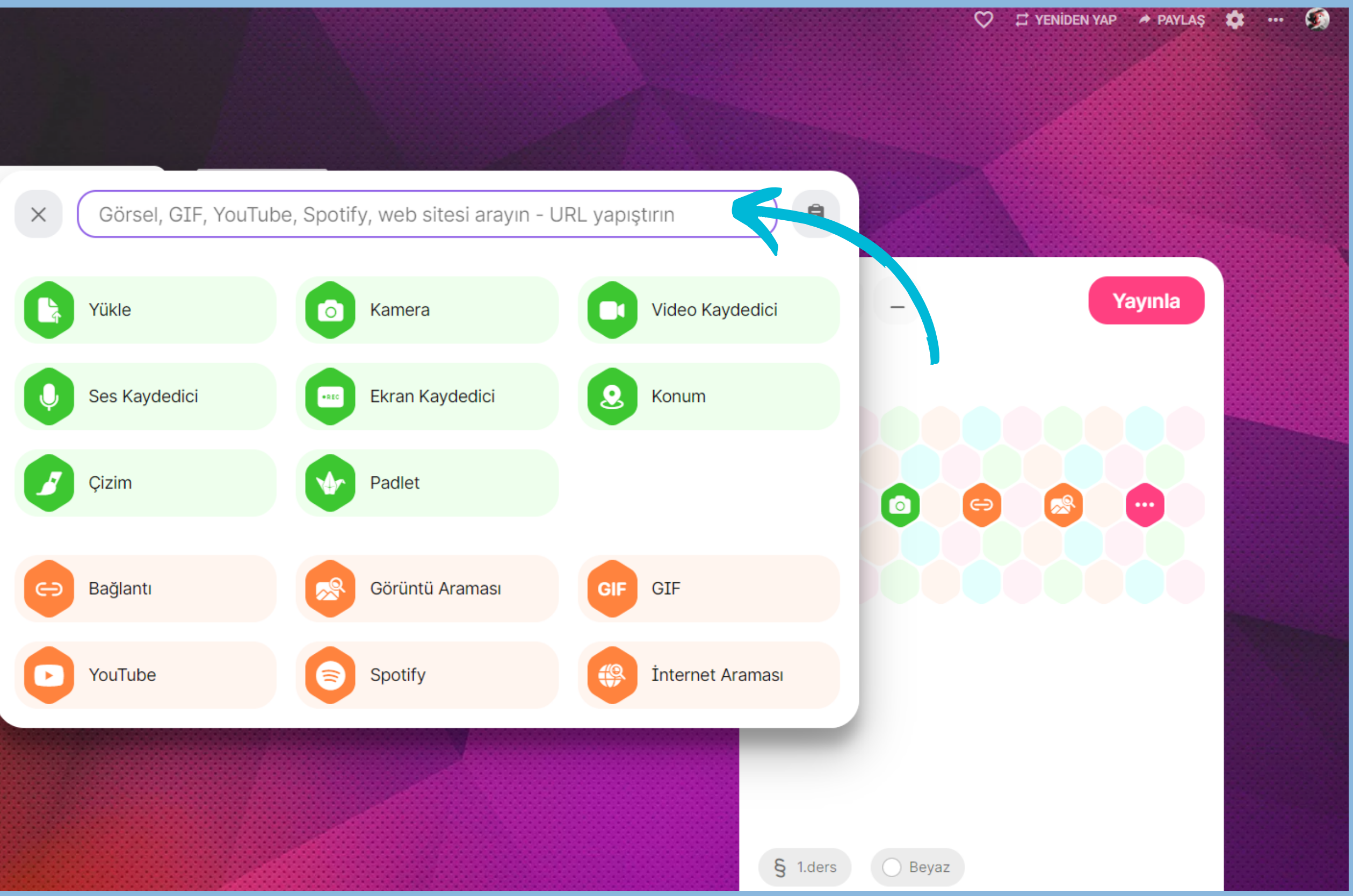

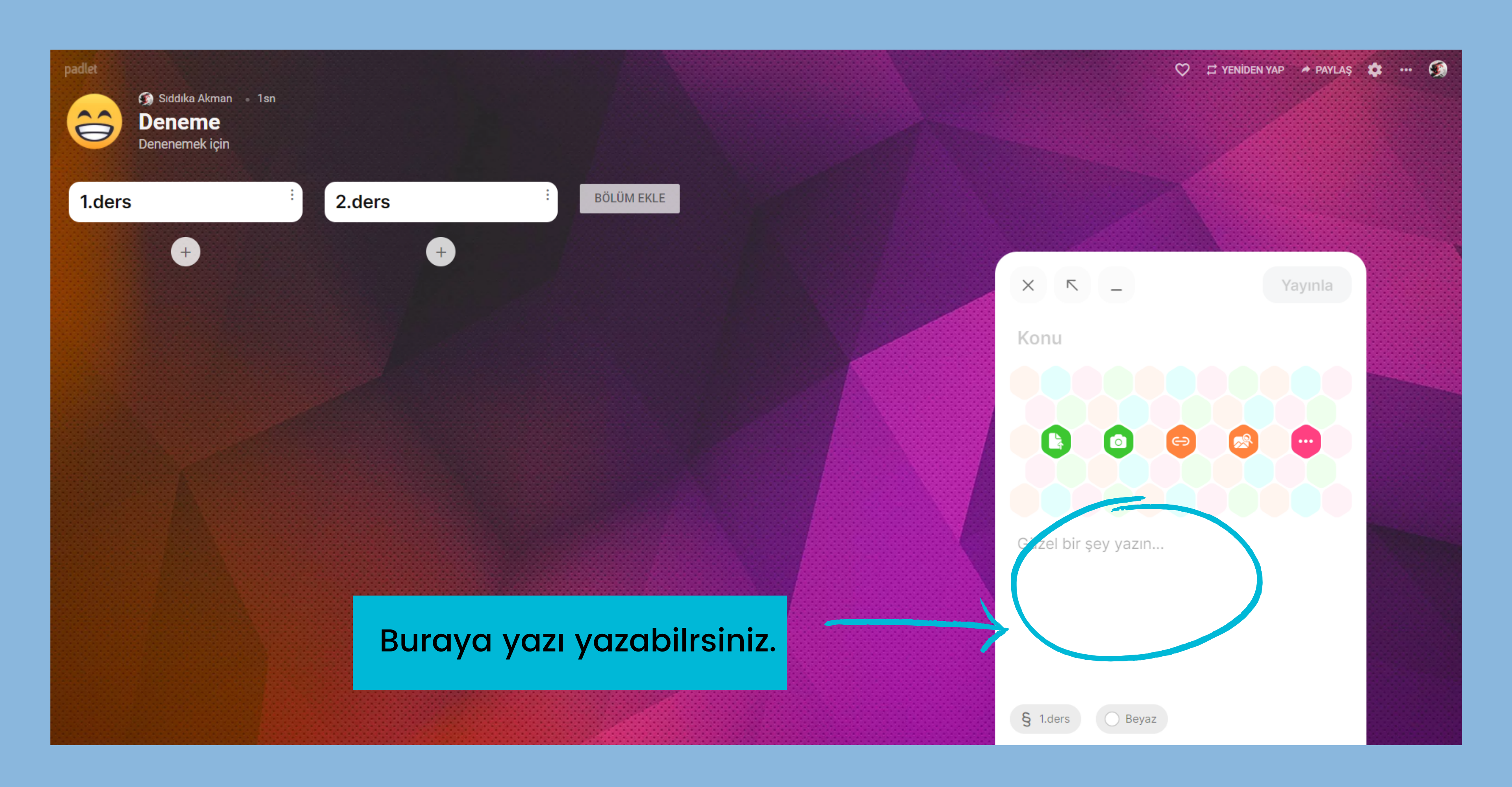

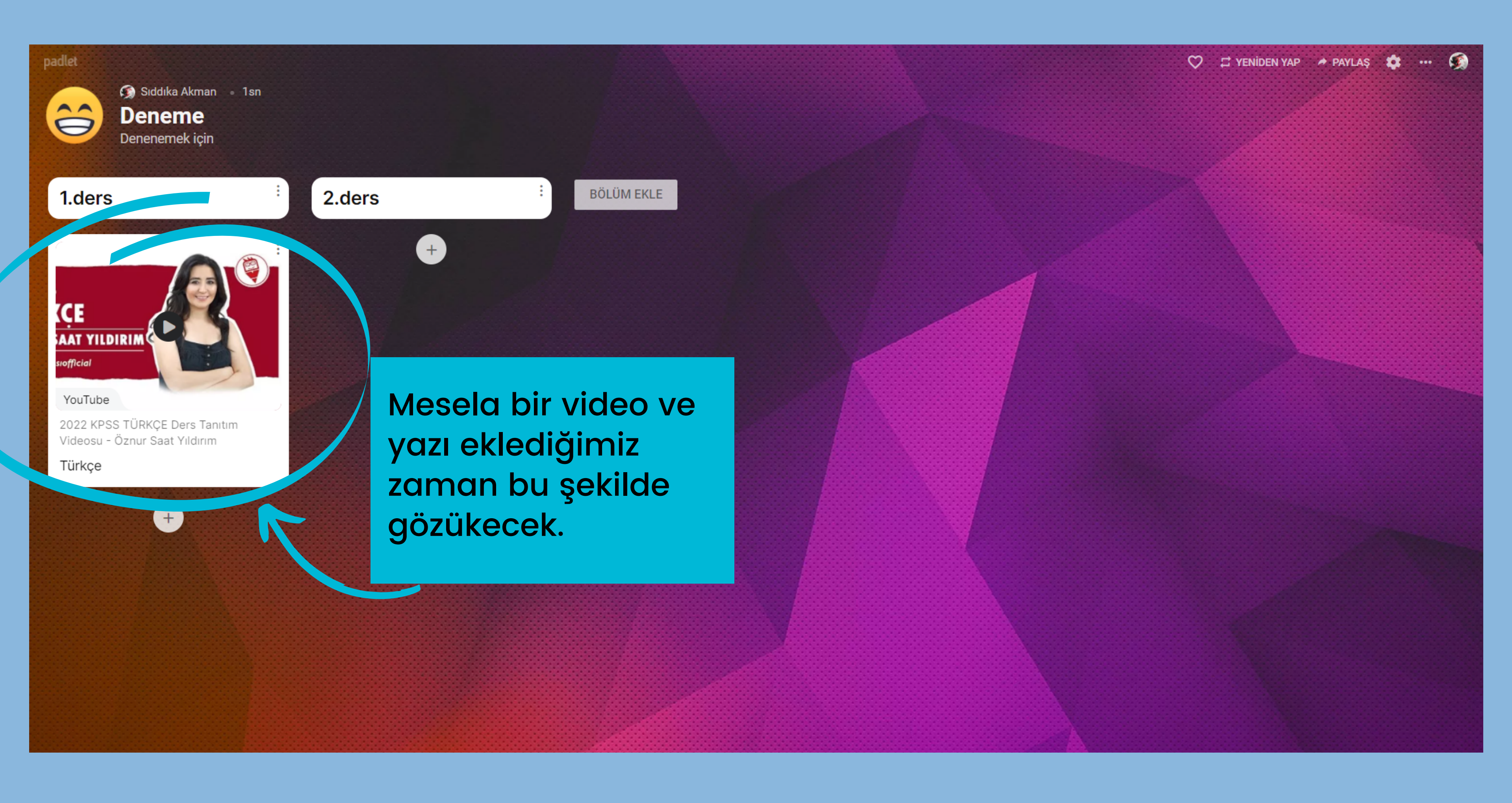

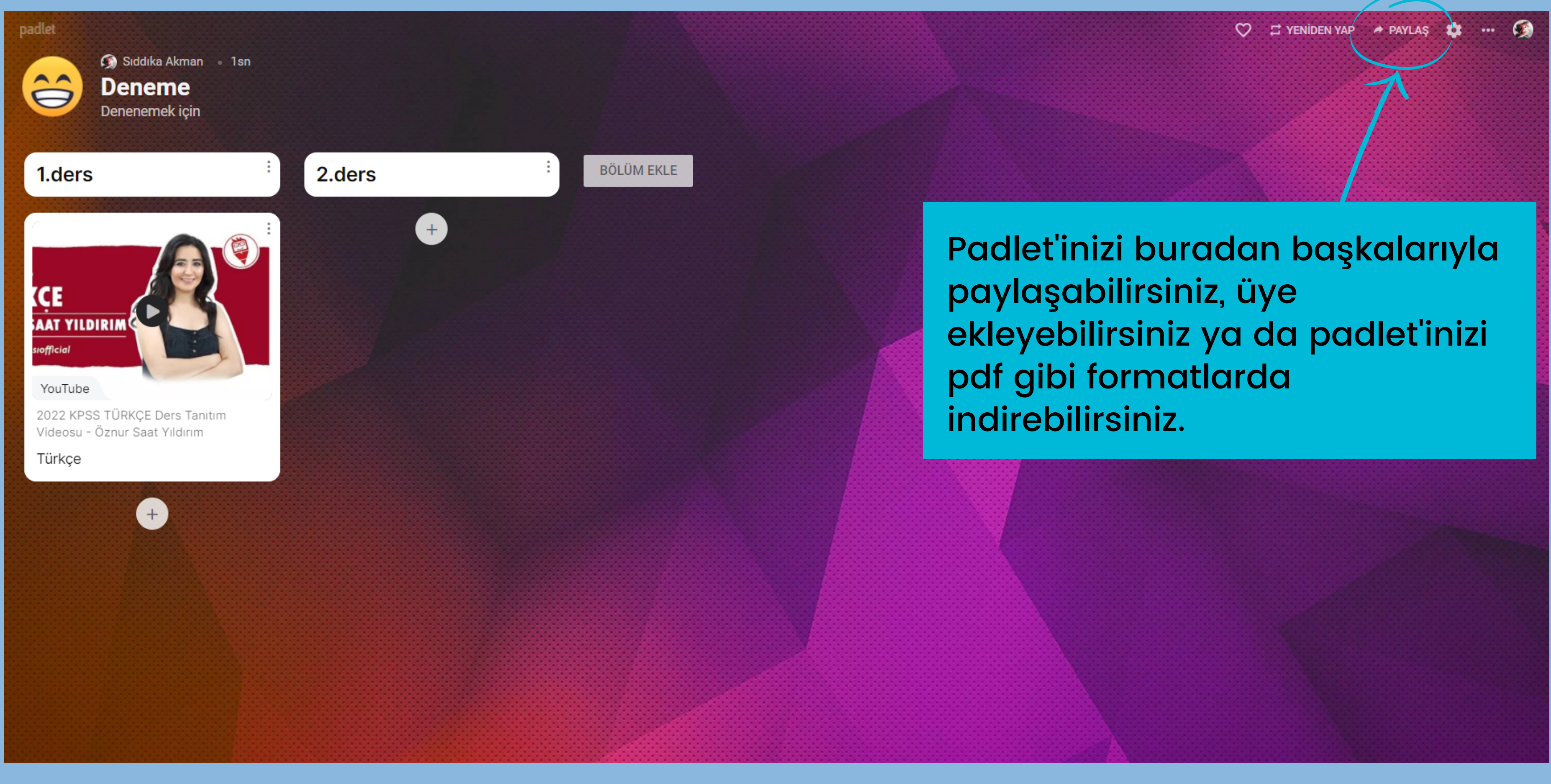

## Sunumumuz buraya kadardı, artık padlet üzerinde kendi panonu oluşturabilirsin. :)